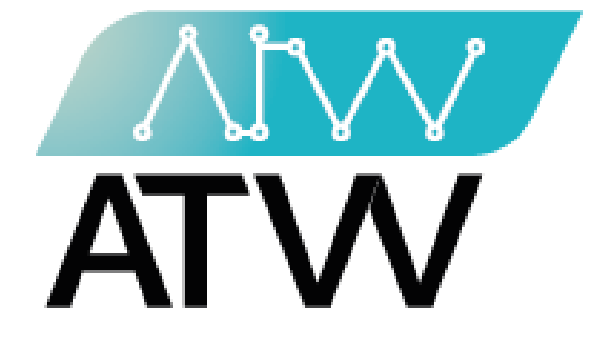

# ATW Ltd.

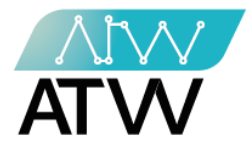

فهرس المحتوى

11 Zamzam Street Off Gamet El Dewal El Arabia Street, Dokki, Gizah, Egypt P.O. Box, 25 Dokki, 12411 Egypt Tel, +202 37480322

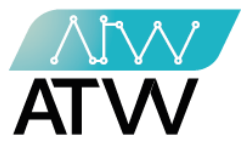

- <u>تسجيل الدخول:</u>
- تسجيل الدخول للموقع عن طريق إدخال البريد الإلكتروني الخاص بالمستخدم وكلمة المرور.
  - ستظهر أمامك لوحة التحكم الخاصة بالموقع.

| v geo l                                                                                                    |                        | 1                                                                                                    |
|----------------------------------------------------------------------------------------------------|------------------------|----------------------------------------------------------------------------------------------------|
|                                                                                                    |                        | and the second second second second second second second second second second second second second second second |
|                                                                                                    |                        | and the second second second second second second second second second second second second second second secon  |
|                                                                                                    |                        |                                                                                                    |
| the second second second second second second second second second second second second second second second s   |                        | and the second second second second second second second second second second second second second second second |
|                                                                                                    |                        | 1. 1. 1. 1. 1. 1. 1. 1. 1. 1. 1. 1. 1. 1                                                                         |
| and the second second second second second second second second second second second second second second second | KOALLUS                | 1 1 1 1 1 1 1 1 1 1 1 1 1 1 1 1 1 1 1                                                                            |
|                                                                                                    | KSAU-HS                | 1. 1. 1. 1. 1. 1. 1. 1. 1. 1. 1. 1. 1. 1                                                                         |
|                                                                                                    |                        |                                                                                                    |
|                                                                                                    | email                  |                                                                                                    |
|                                                                                                    |                        | 1 ( 1 ( 1 ( 1 ( 1 ( 1 ( 1 ( 1 ( 1 ( 1 (                                                                          |
| a tanan a sa sa sa sa sa sa sa sa sa sa sa sa s                                                                  |                        |                                                                                                    |
|                                                                                                    | password               |                                                                                                    |
|                                                                                                    |                        | and the second second second second second second second second second second second second second second second |
|                                                                                                    | Login                  |                                                                                                    |
|                                                                                                    | Login                  | Sec. 1.                                                                                                    |
|                                                                                                    |                        | 1. 1. 1. 1. 1. 1. 1. 1. 1. 1. 1. 1. 1. 1                                                                         |
|                                                                                                    |                        | and the second second second second second second second second second second second second second second secon  |
|                                                                                                    |                        | and the second second second second second second second second second second second second second second secon  |
|                                                                                                    |                        |                                                                                                    |
|                                                                                                    |                        |                                                                                                    |
| 요즘 날아 수요 물건가 물건을 수있는 것 같아요. 물건이 가지 않는 것 같아. 이는                                                                   | 것 같아. 영양의 김 국민은 것 같았다. | 그는 것이 잘 말에 가 그 가슴이 봐.                                                                                            |
|                                                                                                    |                        |                                                                                                    |
|                                                                                                    |                        |                                                                                                    |
|                                                                                                    |                        |                                                                                                    |
|                                                                                                    |                        |                                                                                                    |
|                                                                                                    |                        |                                                                                                    |
|                                                                                                    |                        |                                                                                                    |
| 그는 사람님께 잘 다니지 않는 것은 것이 없는 것 같이 다. 한 것이 없는 것 같이 있는 것 같이 없는 것이 없다.                                                 | 이 가슴을 가는 것같은 것이다.      |                                                                                                    |
|                                                                                                    |                        |                                                                                                    |
|                                                                                                    |                        |                                                                                                    |
|                                                                                                    |                        |                                                                                                    |
|                                                                                                    |                        |                                                                                                    |
|                                                                                                    |                        |                                                                                                    |
|                                                                                                    |                        |                                                                                                    |
|                                                                                                    |                        |                                                                                                    |

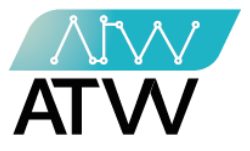

- 2. <u>لوحة التحكم:</u>
- هي اللوحة التي تظهر أمامك بمجرد تسجيل الدخول إلى الموقع.
- تحتوي هذه اللوحة على القوائم الآتية (الفصول، الدروس، سلايدز، اسئلة على السلايدز، الاختبارات، المدرسون، محاضرات).

| لوحة التحكم      | =                                                                                                    |   |
|------------------|----------------------------------------------------------------------------------------------------|---|
| إنجليزي 🔞        | 1 <b>1 1 1 1 1</b>                                                                                             | 6 |
| عربي 👰           | الأسطة الأسطة الأسط الأسط الأسط المروس                                                                         |   |
| الفصول 🥵         | ه درید من المعلومات 🗨 هزید من المعلومات 🔷 مزید من المعلومات 🖉 مزید من المعلومات                                | Ð |
| الدروس 🚯         | عدد المستخدمين و الزيارات للموقع                                                                               |   |
| سلايدز 🚯         |                                                                                                    |   |
| Slides Questions | عدد المستقدمين و الزيارات للسوقع                                                                               |   |
| الاختبارات 🏤     | 400                                                                                                    |   |
| المدرسون 🚯       | 300                                                                                                    |   |
| محاضرات 🚯        |                                                                                                    |   |
| تسجيل الخروج 🖨   | 100 MWWMMMMMMMMMMMMMMMMMMMMMMMMMMMMMMMMM                                                                       |   |
| Phishing         |                                                                                                    |   |
|                  | محمود مستور مستور مستور عستن عستن عستن عمل طلو طلو عوض عوض عوض عوض عوض عود عود عود عود عود عود عود عود عود عود |   |
|                  | مد الریازات 🦳 عد الرواز                                                                                        |   |

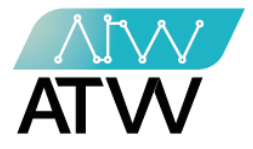

#### 2.1 <u>قائمة الفصول:</u>

قائمة رئيسية تحتوي على قائمتين فرعيتين وهما:

### 2.1.1 جميع الفصول:

- تحتوي هذه القائمة على بيانات جميع الفصول المضافة للموقع من حيث (الاسم باللغة العربية والإنجليزية، الوصف باللغة العربية والإنجليزية، عدد الفصول الفرعية المضافة لكل فصل، الإجراءات).

| إنجليزي 🔞        | 5       | ن الفصوا        | جميع      |                    |                                               |                                                        |                        |                |                |       |
|------------------|---------|-----------------|-----------|--------------------|-----------------------------------------------|--------------------------------------------------------|------------------------|----------------|----------------|-------|
| عربی 🚳           |         |                 |           |                    |                                               |                                                        |                        |                |                |       |
| الفصول 🚯         | نک<br>۲ | 10 مدخلا        | ەن 🗸      | عن                 |                                               | حث                                                     | 4                      |                |                |       |
| جميع النصول O    | ę       | رقم<br>ال مسلسل | 11. الاسم | الأسم<br>11 العربي | الوصف                                         | الوصف الحربي                                           | من #<br>فصول<br>فر عنة | ปก<br>ปก 11 เป | الأهر اعات     | 1     |
| الدروس 🎛         | < .     | 1               | Identity  | سركة<br>اليونة     | This chapter contains all the information abo | يحتوي هذا الفصل على كافة المعلومات الخاصة بسرقة الهوية | 1                      | *1             | ئىدىل <b>ك</b> |       |
| سلايدن 🚳         | <       |                 |           | , o                |                                               |                                                        |                        |                | شروس ها        | Juc   |
| Blides Questions | <       |                 |           |                    |                                               |                                                        |                        | لسابق          | 1              | لدالى |
| الاختبارات 🏤     | <       |                 |           |                    |                                               |                                                        |                        |                |                |       |
| المدرسون 🏤       | <       |                 |           |                    |                                               |                                                        |                        |                |                |       |
| مداضرات 🚯        | <       |                 |           |                    |                                               |                                                        |                        |                |                |       |
| تسجيل الخروج 🔄   |         |                 |           |                    |                                               |                                                        |                        |                |                |       |
| Phishing         |         |                 |           |                    |                                               |                                                        |                        |                |                |       |

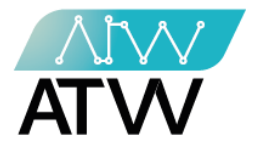

2.1.1.1 إجراء تعدي<u>ل:</u>

- يمكنك من خلال هذا الإجراء تعديل بيانات الفصل وذلك بإضافة البيانات المراد تعديلها في الحقل المخصص له سواء كانت (اسم الفصل باللغة العربية أو الإنجليزية، أو الوصف باللغة العربية والإنجليزية) ثم الضغط على إرسال كلما موضح بالصورة.

| لوحة التحكم        |                                                                  |
|--------------------|------------------------------------------------------------------|
| الجليزي 🛍          | تحديث الفصل 🔺                                                    |
| عربی 🚳             | * الإسم                                                          |
| الفصبول 🕿          | Identity Theft                                                   |
| الدروس ಚ           | < الاسم العربي                                                   |
| سلاييز 🕼           | ۲ (روسف * (روسف + )                                              |
| B Slides Questions | C This chapter contains all the information about Identity Theft |
| الاختبارات 省       | المعلد الله ب                                                    |
| المدرسون 🚳         | بحتري هذا التسل على كانة السلومات الخاصة بسرتة الهوية            |
| محاضرات 🖓 🔹        |                                                                  |
| تسجيل الخروج 🖨     | الاست                                                            |
| C Phishing         |                                                                  |

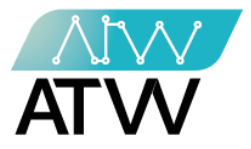

2.1.1.2 إجراء تحديد/تعديل الفصول:

- يمكنك من خلال هذا الإجراء تحديد او تعديل الفصول المتاح للمستخدم دراستها ثم الضغط على "**إرسال**" كما موضح بالصورة.

|       | لوحة التحكم                |                                         |  |
|-------|----------------------------|-----------------------------------------|--|
|       | إنجليزي 🔞                  | إضافة الدروس إلى الفصل: (سرقة الهوية) → |  |
|       | عربي 🐌                     | سرية ليوية 🖌                            |  |
|       | > الفصول 🚯                 | يىتق                                    |  |
|       | > الدروس 20<br>> سلايدز 20 |                                         |  |
|       | Slides Questions           |                                         |  |
|       | > الاختبارات 🍘             |                                         |  |
|       | > المدرسون 🍪               |                                         |  |
| 14.15 | 🖌 محاضرات 🍘                |                                         |  |
|       | تسجيل الخروج 🔄             |                                         |  |
|       | (➡ Phishing                |                                         |  |

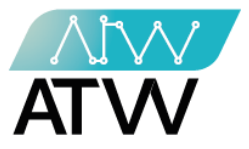

- 2.1.2 إضافة فصل:
- يمكنك من خلال هذه القائمة إنشاء فصل وذلك من خلال إدخال البيانات المطلوبة في كل حقل والتي تشمل:
  - (الاسم باللغة العربية والإنجليزية، الوصف باللغة العربية والإنجليزية).
- بعد الإنتهاء من إكمال كافة البيانات إضغط على "**إضافة"** وبذلك تكون قد أنشئت فصل جديد.

| لوحة التحكم      | ■                |  |
|------------------|------------------|--|
| ili coloti       | إنشاء فصل        |  |
| e çora           |                  |  |
| عريى 🙋           | × 16m4           |  |
| الفصبول 🚯        |                  |  |
| جميع الفصول O    | » الاسم العربي   |  |
| إحْدافة فمنل 🔘   |                  |  |
| الدربين 🕫        | * ئۇرصف          |  |
|                  |                  |  |
| سالايىز 🚯        |                  |  |
| Slides Questions | * الوصف العربي > |  |
| الاختبارات 🍘     |                  |  |
|                  |                  |  |
| المدرسون 🏤       |                  |  |
| محاضرات 🏤        |                  |  |
| تسحتل الخروج 🛋   |                  |  |
|                  |                  |  |
| Phishing         |                  |  |
|                  |                  |  |

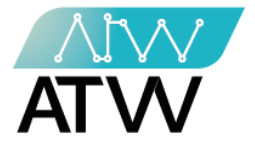

# 2.2 <u>الدروس:</u>

- قائمة رئيسية تحتوى على قائمتين فرعيتين وهما:

### 2.2.1 <u>كل الدروس:</u>

- تحتوي هذه القائمة على بيانات جميع الدروس المضافة للموقع، ويمكنك من خلالها:
- إجراء "بحث" عن قسم معين من خلال كتابة اسم القسم في مربع البحث الموضح بالصورة.
- إجراء "تعديل للسلايدز الخاصة بالدرس أو إجراء تحديد او تعديل للسلايدز الخاصة بالدرس أو إعادة ترتيب المحتوى التعليمي المضاف للدرس من خلال الضغط على الإجراء الذي تريده كما موضح بالصورة.

|      | لوحة التحكم        | ≡              |           |                    |                                       |                                    |                      |                          |   |
|------|--------------------|----------------|-----------|--------------------|---------------------------------------|------------------------------------|----------------------|--------------------------|---|
|      | إنجليزي 🔞          | ، الدروس       | کل        |                    |                                       |                                    |                      |                          |   |
|      | عربي 🔞             | 10 مدخلات      | عرض 🗸     |                    |                                       |                                    | (                    | 1<br>°ar                 | D |
| 14.1 | > النصول 🏤         |                |           |                    |                                       |                                    |                      |                          |   |
|      | 🔹 الدروس 🕾         | رقم<br>المسلسل | ↓ الاسم ≜ | الأسم<br>†↓ العربي | الوصف (                               | †ا. الوصف العربي                   | من #<br>†ا, السلايدز | ‡ل الأجراءات             |   |
|      | کل الدروس O        | 1              | Identity  | سرقة الهوية        | This submodule discusses the issue of | يتاقش هذا الدرس قضية سرقة<br>السنة | 1                    | تعديل الساتودن 😭 تعديل 😭 |   |
| 41   | إضافة درس O        |                | Theit     |                    | identity then                         | الهويه                             |                      | 2                        |   |
|      | > سلايين 🏤         |                |           |                    |                                       |                                    |                      | القالى م السابة.         |   |
|      | Slides Questions < |                |           |                    |                                       |                                    |                      |                          |   |
|      | > الاختبارات 🏤     |                |           |                    |                                       |                                    |                      |                          |   |
| 1    | > المدرسون 🏤       |                |           |                    |                                       |                                    |                      |                          |   |
|      | 🖌 محاضرات 🏠        |                |           |                    |                                       |                                    |                      |                          |   |
|      | تسجيل الخروج 🟟     |                |           |                    |                                       |                                    |                      |                          |   |
| 100  | Phishing           |                |           |                    |                                       |                                    |                      |                          |   |
|      |                    |                |           |                    |                                       |                                    |                      |                          |   |

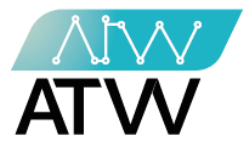

- 2.2.2 إنشاء درس:
- مكنك من خلال هذه القائمة إنشاء درس جديد وذلك من خلال إدخال البيانات المطلوبة في
   كل حقل والتي تشمل (الاسم باللغة والوصف باللغة العربية والإنجليزية).
  - بعد الإنتهاء من إكمال كافة البيانات إضغط على "إضافة" وبذلك تكون قد أنشئت درس جديد.

| لوحة التحكم                            |                |  |
|----------------------------------------|----------------|--|
| المجلوزي 🔞                             | انشاء درس      |  |
| عربى 🚳                                 | * الاسم        |  |
| > الفصول 🏤                             |                |  |
| 🗸 الدروس 😚                             |                |  |
| کل الدروس 🔾                            | * للوصف        |  |
| ، ــــــــــــــــــــــــــــــــــــ | <u> </u>       |  |
| Slides Questions     <                 | * الوصف العربي |  |
| > الاختبارات 🏤                         |                |  |
| > المدرسون 🏤                           |                |  |
| > مداخرات 🚳                            |                |  |
| تسجيل الخروج 🖨                         |                |  |
| € Phishing                             |                |  |

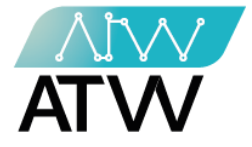

#### 2.3 <u>سلايدز:</u>

قائمة رئيسية تحتوي على قائمتين فرعيتين.

### 2.3.1 <u>كل السلايدز:</u>

- هي قائمة تحتوي على السلايدز المضافة على الموقع.
- 1. إجراء "بحث" عن سلايد معين من خلال كتابة اسم السلايد في مربع البحث الموضح بالصورة.
- 2. إجراءات: يمكنك من خلالها إجراء تعديل للسلايد أو عرض للأسئلة المضافة للسلايد أو إضافة سؤال للسلايد أو إجراء عرض لكافة تفاصيل السلايد، وذلك من خلال الضغط على الإجراء الذي تريده كما موضح بالصورة.

|    | لوحة التحكم        |                                                                                                    |        |
|----|--------------------|----------------------------------------------------------------------------------------------------|--------|
|    | إدبليزي 🔞          | كل السلاييز                                                                                                    |        |
|    | عربى 🔞             |                                                                                                    |        |
|    | > الفصول 😤         | عرض × 10 مندلات<br>2                                                                                                    |        |
|    | > الدروس 🖴         | ال الاسم العربي 11 التوع 11 الاسم العربي 11 الاسم الغربي 11 مسلسل                                                                                                    | 1.1    |
|    | ى سالايىز 😚        | عرمن کا المعادي المعادي المعادي المعادي المعادي المعادي المعادي المعادي المعادي المعادي المعادي المعادي المعادي<br>مردن المعادي المعادي المعادي المعادي المعادي المعادي المعادي المعادي المعادي المعادي المعادي المعادي المعادي الم |        |
|    | كل السلايين O      | التلى 1 السابق                                                                                                    |        |
|    | إضافة سلايد O      |                                                                                                    | 1      |
| 1  | Slides Questions < |                                                                                                    |        |
|    | > الاختبارات 🏤     |                                                                                                    |        |
|    | > المدرسون 🚱       |                                                                                                    | 1.1    |
|    | > مداشرات 🏤        |                                                                                                    | 1.1    |
|    | مىجېل الخرىج 🔄     |                                                                                                    | 1.1.2  |
| 14 | G Dhiching         |                                                                                                    | 1.1.1. |
|    |                    |                                                                                                    | 1      |

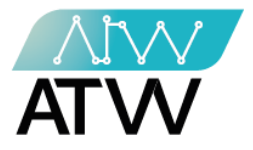

2.3.1.1 إجراء تعديل:

- هو إجراء يمكنك من خلاله تعديل كافة البيانات الخاصة بالسلايد من حيث (نوع السلايد،
   الوقت الذي يستغرق عرضه، الاسم باللغة العربية والإنجليزية، السلايد "المحتوى")
  - بعد إجراء التعديل قم بالضغط على "**إرسال"** ليتم حفظ التعديلات المضافة.

|        | لوحة التحكم            | <b>≡</b>                                                                                                    |  |
|--------|------------------------|----------------------------------------------------------------------------------------------------|--|
|        | ېبېرى 🔞                | تحديث السلايد م                                                                                                |  |
|        | حربی 🔞                 | التوع                                                                                                    |  |
|        | > المسول 🕰             | مرزه<br>« فرقت (فرانی)                                                                                         |  |
|        | > الدروس 🚳             | 30                                                                                                    |  |
|        | > سديدر 🙆              | and in the second second second second second second second second second second second second second second s |  |
|        | Slides Questions     < | Identity Theft                                                                                                 |  |
| 여자 승규는 | > الامتبارات 🚳         | ا الاسو قدرين<br>سر 13 الدي تا                                                                                 |  |
|        | > الىرسرن 🚳            | مرزه                                                                                                    |  |
|        | > مماصرات 🚳            | Choose File No file chosen                                                                                     |  |
|        | تسبيل العروج 😝         |                                                                                                    |  |
|        | De Phishing            | Identity Theft                                                                                                 |  |
|        |                        | • صررة عربية<br>Choose Fie No file chosen                                                                      |  |
|        |                        |                                                                                                    |  |
|        |                        | Lidentity Thark                                                                                                |  |
|        |                        |                                                                                                    |  |
|        |                        |                                                                                                    |  |
|        |                        |                                                                                                    |  |

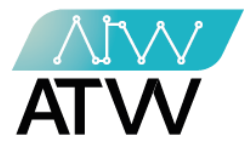

2.3.1.2 إجراء عرض الأسئلة:

- هو إجراء يتم فيه عرض جميع تفاصيل الاسئلة الموضوعة على السلايد من حيث ( عنوان السؤال باللغة العربية والإنجليزية، الوقت المحدد للإجابة عليه، مستوى صعوبة السؤال).
- يمكنك من خلال هذه القائمة إجراء تعديل في محتوى أو وقت السؤال أو عرض للسؤال أو حظر السؤال وذلك من خلال الضغط على الإجراء الذي تريد تنفذه أمام السؤال المراد تعديله أو عرضه أو حظره.
- 2. يمكنك ايضا من خلال هذه القائمة إجراء "بحث" عن سؤال معين من خلال كتابة اسم السؤال في مربع البحث الموضح بالصورة

|      | لوحة التحكم            | =                   |                        |          |               |              |                |
|------|------------------------|---------------------|------------------------|----------|---------------|--------------|----------------|
|      | إنجليزي 🔞              | جميع الأسئلة 🔺      |                        |          |               |              |                |
|      | عربي 🎒                 |                     |                        |          |               | $\sim$       | 2              |
| 244  | > الفصول 🚯             | عرض 🗸 10 مدخلات     |                        |          |               |              | 4              |
|      | > الدروس 🚳             | ي الله عنوان السؤال | ال عنوان السؤال العريم | †↓ الوقت | مستوى الصعوية | الأجراءات 11 |                |
|      | > سلايدز 🚯             | Identity theft 4    | سرفة الهويا            | توانى 60 | ـــهان        | عرض ی ندیل 2 |                |
|      | Slides Questions     < |                     |                        |          |               | 1            | التالى 1 السبع |
|      | > الاختبارات 🏤         |                     |                        |          |               |              |                |
|      | > المدرسون 🚯           |                     |                        |          |               |              |                |
| 1.1  | > مداخرات 🍪            |                     |                        |          |               |              |                |
|      | تسجيل الخروج 🖨         |                     |                        |          |               |              |                |
|      | 🗘 Phishing             |                     |                        |          |               |              |                |
| Sec. |                        |                     |                        |          |               |              | 1.1            |
|      |                        |                     |                        |          |               |              |                |
| 100  |                        |                     |                        |          |               |              | 10.1           |

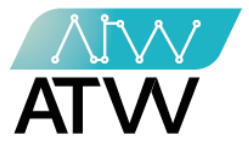

2.3.1.3 إجراء إضافة سؤال:

- لإنشاء سؤال يجب إتباع الخطوات التالية:

- 1. إضافة عنوان السؤال باللغة الإنجليزية.
  - 2. إضافة عنوان السؤال باللغة العربية.
  - ٤. إضافة نص السؤال باللغة الإنجليزية.
    - إضافة نص السؤال باللغة العربية.

| إنجليزي 🚳       | انشاء سؤال 🔺                                                                                                    |                |
|-----------------|----------------------------------------------------------------------------------------------------|----------------|
| عربى 🔞          | * الغنوان                                                                                                    |                |
| الفصول 🚯        |                                                                                                    | $\leftarrow$ 1 |
| الدروس 🏤        | * الاسم العربين                                                                                                    |                |
| سلايين 🚯        | ۲                                                                                                    | 2              |
| Bides Questions |                                                                                                    |                |
| الاختبارات 🍘    | < X <> ?                                                                                                    | <u> </u>       |
| المدرسون 🏤      | -                                                                                                    | 5              |
| محاضرات 🏤       | ۲۰۰۰ ۲۰۰۰ |                |
| تسجيل الخروج 🔄  | X B U B Helvetica • A • ≔ ≡ ≡ • ∞ ■ •                                                                                                    |                |
| Phishing        | X 4> ?                                                                                                    |                |
|                 |                                                                                                    | <b>←</b> 4     |

11 Zamzam Street Off Gamet El Dewal El Arabia Street, Dokki, Gizah, Egypt P.O. Box, 25 Dokki, 12411 Egypt Tel, +202 37480322

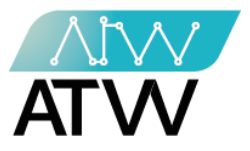

5. إضافة 4 إجابات من بينهم إجابة واحدة صحيحة مع مراعاة إضافة كل إجابة باللغتين العربية و الإنجليزية في الحقل المخصص لكل إجابة.

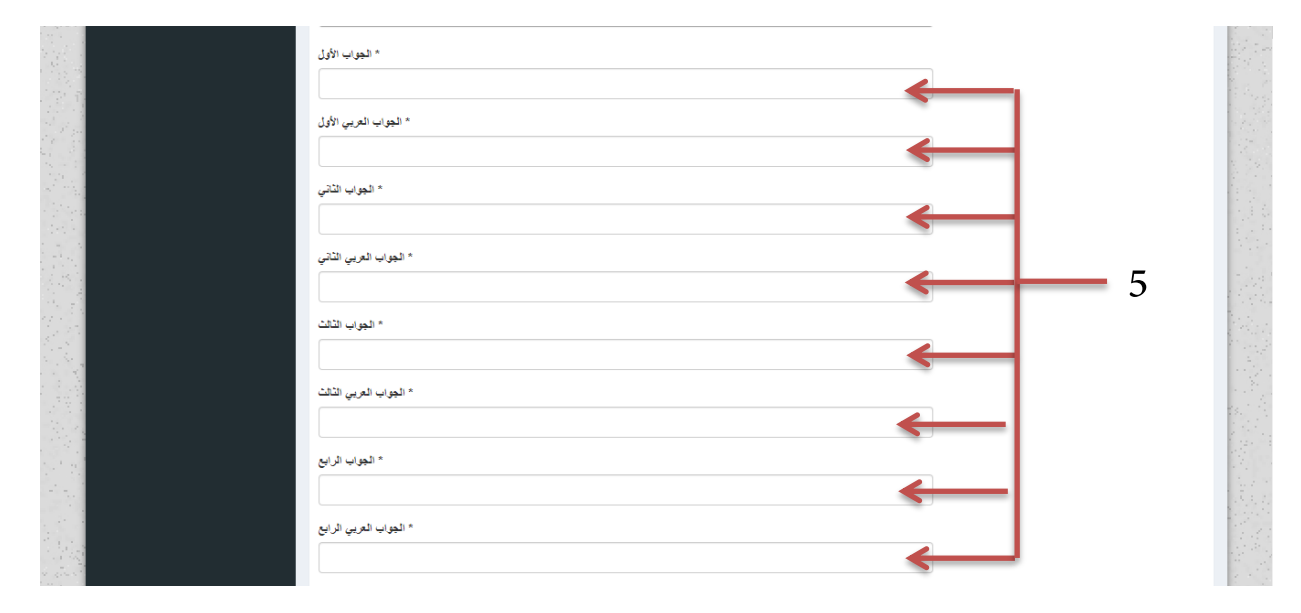

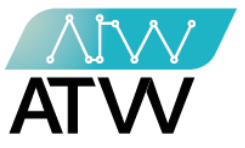

- أكتب رقم الإجابة الصحيحة.
- 7. حدد الوقت المخصص لإجابة السؤال بالثواني.
  - 8. اختر مستوى صعوبة السؤال.
    - 9. إضغط إرسال.

| * اكتب رقم الإجابة الصحيح |   | 1.7 |
|---------------------------|---|-----|
|                           | 6 |     |
|                           |   | 12  |
| * الوقت (تواني)           |   | 1.1 |
|                           | 7 | 1.2 |
|                           |   | 1   |
| "مىنتۇى الصغۇية           |   |     |
| سهل                       |   |     |
|                           | 0 |     |
| ا و سال                   |   |     |
|                           |   |     |
|                           |   | 2.  |
|                           |   |     |
| 9                         |   |     |
|                           |   |     |
|                           |   | 13. |
|                           |   | 1   |
|                           |   |     |
|                           |   | 1   |
|                           |   | 1.  |
|                           |   |     |
|                           |   |     |
|                           |   |     |
|                           |   |     |

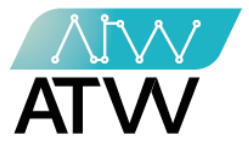

2.3.1.4 إجراء عرض:

| لوهة التحكم                  | =           |                                                                                                    |                                               |                                                                                           |                                                           |                                                                                      |       |  |
|------------------------------|-------------|----------------------------------------------------------------------------------------------------|-----------------------------------------------|-------------------------------------------------------------------------------------------|-----------------------------------------------------------|--------------------------------------------------------------------------------------|-------|--|
| ېىلېرى 🔞                     | له (٦       | سلايد (سرقة الهوية                                                                                                    |                                               |                                                                                           |                                                           |                                                                                      |       |  |
| عربي 🐌                       | محترى       |                                                                                                    |                                               |                                                                                           |                                                           |                                                                                      |       |  |
| النصول 🚳                     | التوع       | .ى العربي الوقت                                                                                                    |                                               |                                                                                           |                                                           |                                                                                      |       |  |
| للدروس 🍘                     | صوره        | 30                                                                                                    | 1201-4                                        | (2002)                                                                                    | 1 the street                                              | (mm)                                                                                 |       |  |
| سلايىر 🚯                     |             |                                                                                                    | - (0)                                         | Infrasting The O                                                                          |                                                           | Identity Theft                                                                       |       |  |
| Slides Questions             |             |                                                                                                    |                                               | dentity mer                                                                               | 1.5                                                       | Identity men                                                                         |       |  |
| الاختبارات 🚯                 | الأسئلة     |                                                                                                    |                                               |                                                                                           |                                                           |                                                                                      |       |  |
| المدرسون 🚳                   | رقم<br>سلسل | سوال                                                                                                    |                                               |                                                                                           | السوال الع بين                                            |                                                                                      | الوقت |  |
| مداندرات 🚳<br>تسبيل الغروج € | 1           | Identity theft occ<br>g information, so                                                                                                    | curs when an unautho<br>ich as your name, add | rized party uses your personally identifyin<br>dress, Social Security Number (SSN), or cr | رح له مطومات التعريف الشد<br>الله أو رقم الضمان الاجتماعي | تحدث سرقة الهوية عندما يستغدم طرف عير مص<br>أو (SSN) صية الخاصة بك ، مثل اسمك أو عتو | 60    |  |
| 🕩 Phishing                   |             | g monimation, such as your haine, accures, occal decomy remote (Corry) or a edit card or bank account information to assume your identity in order to مطرمات بطاقه الاصال أو الحسل المسراني لتعمل مولك من أجل |                                               |                                                                                           |                                                           |                                                                                      |       |  |
|                              | الدروس      |                                                                                                    |                                               |                                                                                           |                                                           |                                                                                      |       |  |
|                              | رقم مسلسل   | الوصف الاسم العربي الاسم الرغب                                                                                                    |                                               |                                                                                           |                                                           |                                                                                      |       |  |
|                              | 4           | Identity Th                                                                                                    | off Excellet w                                | This submodulo discussos the issue of                                                     | identity theft                                            | يرقف مذا البرين فجريق وفكالبرية                                                      |       |  |

هو إجراء يتم من خلاله عرض كافة تفاصيل السلايد كما موضح بالصورة.

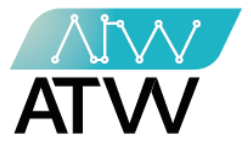

- 2.4 الأسئلة التفاعلية:
- قائمة رئيسية تحتوي على قائمتين فرعيتين وهما:
  - 2.4.1 <u>جميع الاسئلة:</u>
- هي قائمة تحتوي على جميع الأسئلة التي يمكن إضافتها داخل الدرس كنوع التفاعل مع الدارس وتعامل معاملة السلايد.
- يمكنك من خلال هذه القائمة إجراء تعديل للسؤال أو عرض للسؤال أو حذف السؤال وذلك من خلال الضغط على الإجراء الذي تريد تنفذه أمام السؤال المراد تعديله أو عرضه أو حذفه.
- 2. يمكنك ايضا من خلال هذه القائمة إجراء "بحث" عن سؤال معين من خلال كتابة اسم السؤال في مربع البحث الموضح بالصورة

|             | لوحة التحكم | =                |                         |          |                            |          |        |
|-------------|-------------|------------------|-------------------------|----------|----------------------------|----------|--------|
| ېدبليزي 🔞   |             | جميع الأسئلة     |                         |          |                            |          |        |
| عربي 🐌      |             | عض 🔻 10 مدخلات   |                         |          |                            | شعن (    |        |
| الفصبول 🚯   |             |                  |                         |          |                            |          |        |
| <b>A</b>    |             | ال عنوان السوّال | †↓ عقوان السوّال العربي | †ا الوقت | الأهراءات                  |          | 1t     |
|             |             | Identity theft   | سرفة الهوية             | توانى 60 | 🔬 💼 🖉 عرض 👁 🚺 تُعدَّدِلُ 🕼 |          |        |
| سلايدز 🚱    |             |                  |                         |          |                            |          |        |
| Slides      | Questions ~ |                  |                         |          |                            | 1 السابق | الثالي |
| الأسطة O    | جىنع        |                  |                         |          |                            |          |        |
| ئەسۇال O    |             |                  |                         |          |                            |          |        |
| ختبارات 🚯   |             |                  |                         |          |                            |          |        |
| _           |             |                  |                         |          |                            |          |        |
| ىدرسون 🔞    | < 16        |                  |                         |          |                            |          |        |
| اسرات 🚯     |             |                  |                         |          |                            |          |        |
| <b>(*)</b>  |             |                  |                         |          |                            |          |        |
| ، الكروج مي |             |                  |                         |          |                            |          |        |
| 🕞 Phishi    | ng          |                  |                         |          |                            |          |        |
|             |             |                  |                         |          |                            |          |        |

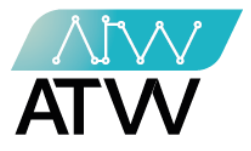

- 2.4.2 إضافة سؤال:
- لإنشاء سؤال يجب إتباع الخطوات التالية:
  - 1. إضافة عنوان السؤال باللغة الإنجليزية.
    - 2. إضافة عنوان السؤال باللغة العربية.
    - 3. إضافة نص السؤال باللغة الإنجليزية.
      - إضافة نص السؤال باللغة العربية.

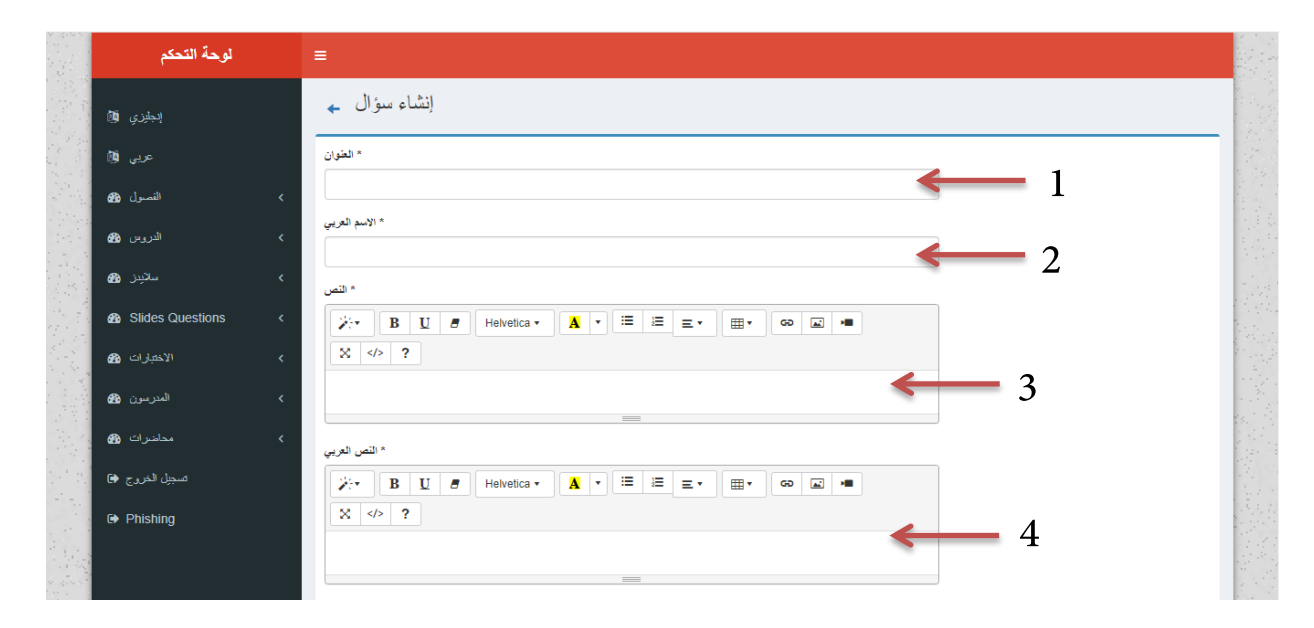

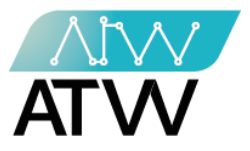

5. إضافة 4 إجابات من بينهم إجابة واحدة صحيحة مع مراعاة إضافة كل إجابة باللغتين العربية و الإنجليزية في الحقل المخصص لكل إجابة.

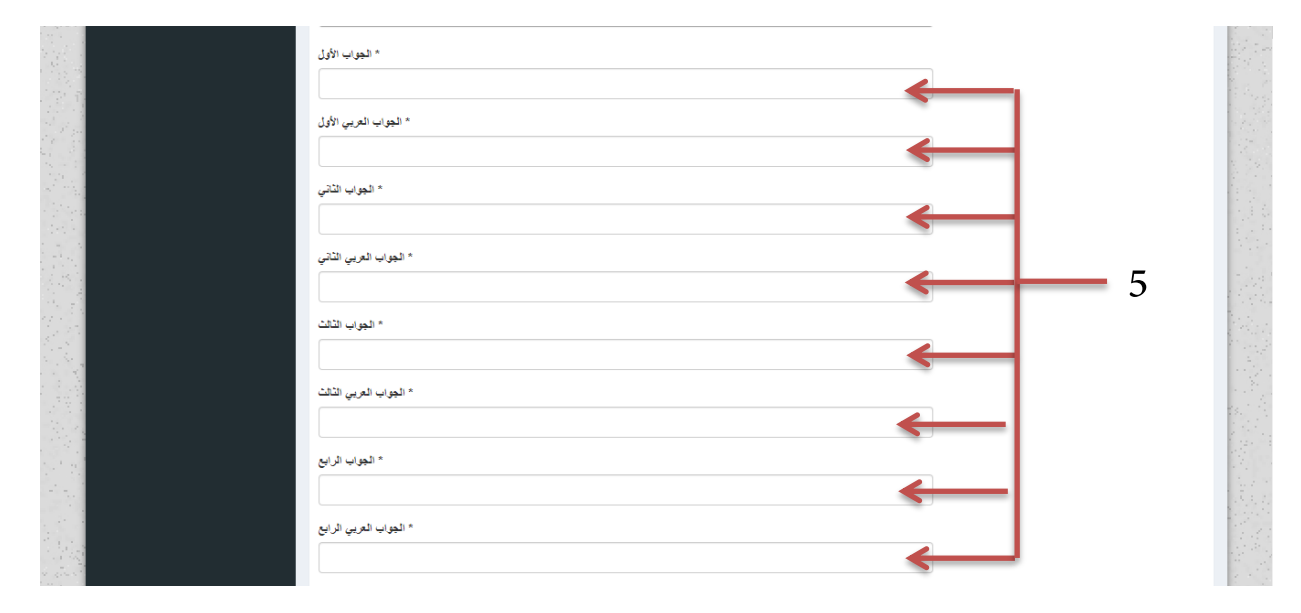

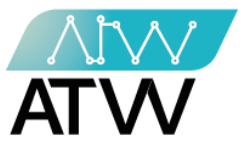

- 6. أكتب رقم الإجابة الصحيحة.
- 7. حدد الوقت المخصص لإجابة السؤال بالثواني.
  - 8. اختر مستوى صعوبة السؤال.
    - 9. إضغط "**إرسال**".

| a fa su fill anna         |       |
|---------------------------|-------|
| ۲ اکتب رغم الإجابة الصحيح | 6     |
|                           | - 6   |
|                           |       |
| * الوفت (تواتي)           |       |
|                           | - 7   |
|                           | ,     |
| "مىنتوى الصعوية           |       |
| سهل                       | <br>• |
|                           | 8     |
|                           |       |
| ېرىيال                    |       |
|                           |       |
|                           |       |
|                           |       |
| 9                         |       |
|                           |       |
|                           |       |
|                           |       |
|                           |       |
|                           |       |
|                           |       |
|                           |       |
|                           |       |
|                           |       |
|                           |       |
|                           |       |
|                           |       |

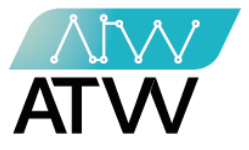

- 2.5 <u>الإختبارات:</u>
- قائمة رئيسية تحتوي على ثلاث قوائم فرعية وهم:
  - 2.5.1 جميع الإختبارات:
- تحتوي هذه القائمة على بيانات جميع الإختبارات المضافة للموقع، ويمكنك من خلالها:
- 1. إجراء بحث عن إختبار معين من خلال كتابة اسم الإختبار في مربع البحث الموضح بالصورة.
- الإجراءات: يمكنك من خلالها إجراء (تعديل، أو عرض، أو حذف) للاختبار من خلال الضغط على الإجراء الذي تريده كما موضح بالصورة.
- **إجراء"تعديل":** هو إجراء يمكنك من خلاله تعديل كافة البيانات التي تم إدخلها الخاصة بالإختبار.
  - **إجراء"عرض":** هو إجراء يمكنك من خلاله عرض الإختبار لمعرفة كافة البايانات المضافة إليه.
    - **إجراء"حذف":** هو إجراء يمكنك من خلاله حذف الإختبار من على الموقع.

| لوحة التحكم            |   |                |                   |                    |                   |                          |                        |                        |                   |          |                |           |         |
|------------------------|---|----------------|-------------------|--------------------|-------------------|--------------------------|------------------------|------------------------|-------------------|----------|----------------|-----------|---------|
| إنجليزي 🔯              |   | ختبار ات       | جميع الا          |                    |                   |                          |                        |                        |                   |          |                |           |         |
| عربي 🔞                 |   | 10 مدخلات      | × (2) 5           |                    |                   |                          |                        |                        |                   | (        |                | 1         |         |
| الفصول 🖀               | < |                |                   |                    |                   |                          |                        |                        |                   |          |                |           |         |
| الدروس 🍘               | < | رقم<br>إ مىلسل | †ل الحوان ا       | الأسم<br>†↓ العربي | عدد<br>†↓ الاستلة | الحد الادنى<br>†↓ للنجاح | †↓ تاريخ اليدء         | †↓ تاريخ الانتهاء      | یمکن<br>†↓ اعادته | †∥ القصل | †↓ الدرس       | الأهراءات | tt      |
| سلانيدز 🚳              | < | 1              | Identity<br>Theft | سرقة الهوية        | 1                 | 50                       | 2021-10-10<br>15:30:06 | 2021-10-12<br>15:00:16 | تعم               | -        | سرقة<br>الهوية | ) عرض ۲   | تحديل 🕱 |
| Slides Questions       | < | 2              | Identity          | سر قة اليونة       | 1                 | 60                       | 2021-10-10             | 2021-10-14             | لعم               | سر قة    |                | ا مشری    | ئىدىل 🛠 |
| الاختبارات 🏤           | ~ | _              | theft             |                    |                   |                          | 15:30:06               | 13:32:01               |                   | الهوية   |                | سنند 💼    | 2       |
| جميع الاختبارات O      |   |                |                   |                    |                   |                          |                        |                        |                   |          |                | 1 السابق  | الثلي   |
| إضافة اختبار على درس 0 |   |                |                   |                    |                   |                          |                        |                        |                   |          |                |           |         |
| إضافة اختبار على فصل 0 |   |                |                   |                    |                   |                          |                        |                        |                   |          |                |           |         |
| المدرسون 🏤             | < |                |                   |                    |                   |                          |                        |                        |                   |          |                |           |         |
| مداضرات 🏤              | < |                |                   |                    |                   |                          |                        |                        |                   |          |                |           |         |
| تسجيل الخروج 🖨         |   |                |                   |                    |                   |                          |                        |                        |                   |          |                |           |         |
| Phishing               |   |                |                   |                    |                   |                          |                        |                        |                   |          |                |           |         |

11 Zamzam Street Off Gamet El Dewal El Arabia Street, Dokki, Gizah, Egypt P.O. Box, 25 Dokki, 12411 Egypt Tel, +202 37480322

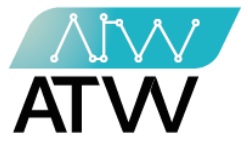

- 2.5.2 إضافة إختبار على درس:
- يمكنك من خلالها إضافة إختبار على درس وذلك من خلال إتباع الخطوات الآتية بإكمال البيانات المطلوبة في كل حقل كما موضح بالصورة.
  - 1. اضف عنوان الإختبار باللغة الإنجليزية.
    - .2 اضف عنوان الإختبار باللغة العربية.
  - حدد الدرس الذي تريد إضافة الإختبار له.
    - حدد عدد الأسئلة في المستوى السهل.
    - حدد عدد الأسئلة في المستوى المتوسط.
    - حدد عدد الأسئلة في المستوى الصعب.
      - 7. حدد الحد الأدنى للنجاح.
      - 8. حدد إمكانية إعادة الإختبار أم لا.
        - 9. حدد تاريخ بدء الإختبار.
        - 10. حدد تاريخ إنتهاء الإختبار.
  - 11. اضغط "إضافة" وبذلك تكون قد ضفت إختبار على الدرس.

|                       | عربي 🕅                   | * علوان الانتبار                         |                                                                                                    |
|-----------------------|--------------------------|------------------------------------------|----------------------------------------------------------------------------------------------------|
|                       |                          |                                          |                                                                                                    |
|                       | > اللمنول 🕼              | • متران الاختبار الد                     |                                                                                                    |
|                       | > الاروس 🏤               |                                          | 말문가 지도                                                                                                    |
|                       | മറോഷം /                  | <i>L</i>                                 | Ball Press                                                                                                    |
|                       | va v=−                   | الدريس                                   |                                                                                                    |
|                       | Slides Questions <       | ملائرس 🖌                                 | Sec. Sec.                                                                                                    |
|                       | ∨ الاحشارات 🚳            | » عدد الاسللة في المسترى السهان          | and the second                                                                                                    |
|                       |                          |                                          |                                                                                                    |
|                       | جميع الاحسارات           | <u> </u>                                 | and the second                                                                                                    |
|                       | إستافة المتبار على درس O | » عدد الاسلله في المنازي الذي من         |                                                                                                    |
|                       | إهنافه المبار على فمنل 🔾 | 5                                        |                                                                                                    |
|                       | > المدرسون 🚳             | * عدد (إنىللة في المعلي الصعب            | 1997 - 1998 - 1997<br>1997 - 1997 - 1997 - 1997 - 1997 - 1997 - 1997 - 1997 - 1997 - 1997 - 1997 - 1997 - 1997 - 1997 - 1997 - 1997 -<br>1997 - 1997 - 1997 - 1997 - 1997 - 1997 - 1997 - 1997 - 1997 - 1997 - 1997 - 1997 - 1997 - 1997 - 1997 - 1997 - |
|                       | > مماهرات 🚱              | 6                                        | 1 2 2 2 2                                                                                                    |
|                       |                          |                                          |                                                                                                    |
|                       | تسجيل المررج 🖨           | × % الحد الادي تشخاح × % المد الادين الم |                                                                                                    |
|                       | Phishing                 |                                          | Bertesler,                                                                                                    |
|                       |                          | ميكن اعتنه ·                             | and the second                                                                                                    |
|                       |                          | μ <b>8</b> ν                             |                                                                                                    |
|                       |                          |                                          |                                                                                                    |
|                       |                          |                                          |                                                                                                    |
|                       |                          | <b>9</b>                                 |                                                                                                    |
|                       |                          | ، داریغ الانتها .                        |                                                                                                    |
|                       |                          | 10 =                                     | 13.87.211.31.21                                                                                                    |
|                       |                          | - ·                                      | Staff of the second                                                                                                    |
|                       |                          | 11 المدفة                                |                                                                                                    |
| and the second second |                          | <b>7</b>                                 | 1.4.6                                                                                                    |

11 Zamzam Street Off Gamet El Dewal El Arabia Street, Dokki, Gizah, Egypt P.O. Box, 25 Dokki, 12411 Egypt Tel, +202 37480322

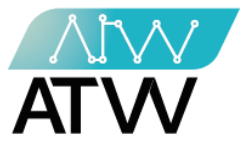

#### 2.5.3 إضافة إختبار على فصل:

- يمكنك من خلالها إضافة إختبار على فصل وبذلك من خلال إتباع الخطوات الآتية بإكمال البيانات المطلوبة في كل حقل كما موضح بالصورة.
  - 1. اضف عنوان الإختبار باللغة الإنجليزية.
    - 2. اضف عنوان الإختبار باللغة العربية.
  - حدد الفصل الذي تريد إضافة إختبار له.
    - حدد عدد الأسئلة في المستوى السهل.
    - حدد عدد الأسئلة في المستوى المتوسط.
    - حدد عدد الأسئلة في المستوى الصعب.
      - 7. حدد الحد الأدنى للنجاح.
      - 8. حدد إمكانية إعادة الإختبار أم لا.
        - 9. حدد تاريخ بدء الإختبار.
        - 10. حدد تاريخ إنتهاء الإختبار.
  - 11. اضغط "إضافة" وبذلك تكون قد ضفت إختبار على الفصل.

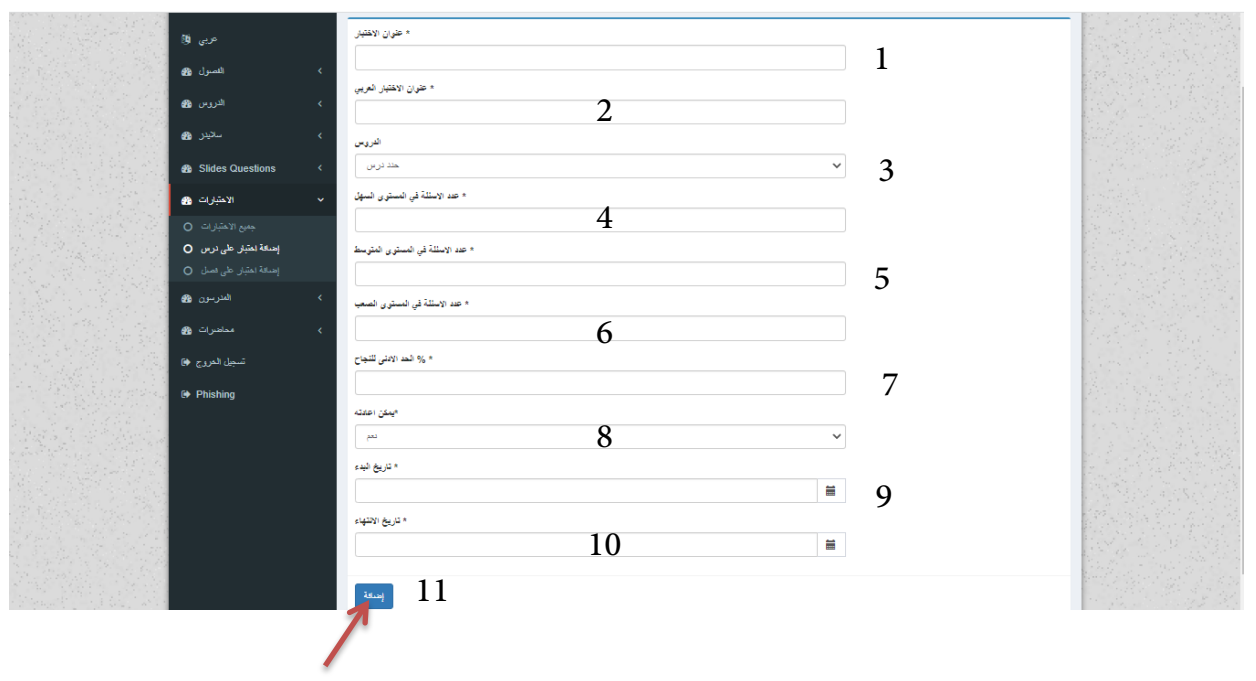

Page | 23

11 Zamzam Street Off Gamet El Dewal El Arabia Street, Dokki, Gizah, Egypt P.O. Box, 25 Dokki, 12411 Egypt Tel, +202 37480322

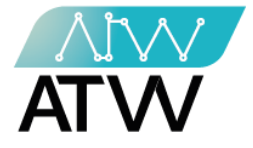

2.6 <u>المدرسون:</u>

قائمة رئيسية تحتوي على قائمتين فرعيتين وهما:

#### 2.6.1 <u>جميع المدرسين:</u>

- قائمة يمكنك من خلالها معرفة كافة المدرسين المضافين على الموقع والإجراءات المتاح كحظر وتعديل بيانات المدرس وذلك من خلال:
- 1. إجراء "تعديل": يمكنك من خلاله تعديل بيانات المدرس وذلك من خلال الضغط على إجرا تعديل وتعديل البيانات والضغط على إرسال.
- إجراء "حظر": يمكنك من خلاله حظر المدرس من الموقع وذلك من خلال الضغط على إجراء حظر، ستظهر لك رسالة "هل انت متاكد من انك تريد الحظر ؟" اضغط "نعم" وبذلك تكون قد حظرت المدرس.
- 3. يمكنك إجراء "بحث" عن مدرس معين وذلك عن طريق كتابة اسمه في مربع البحث كما موضح بالصورة.

|     | لوهة التحكم            |                                                                                                   |  |
|-----|------------------------|---------------------------------------------------------------------------------------------------|--|
|     | البطيزي 🔞              | جميع المدرسيين                                                                                    |  |
|     | عربی 🔞                 |                                                                                                   |  |
| Pag | > القصبول 🚯            | عرض ٧ 10 مندلات                                                                                   |  |
|     | > الدروس 🚱             | الله الأهراءات إلى الأهراءات إلى الشأت في إلى معظور إلى البريد الإلكتروني إلى الاسم الله رقم سلسل |  |
|     | > سلايين 월 :           | 1 Ahmed Ahmed A@gmail.com کے 2021-10-06 12:33:21 1 کا کا کا کا کا کا کا کا کا کا کا کا کا         |  |
| 読む  | Slides Questions     < | الملى 1 السيري                                                                                    |  |
|     | > الاختبارات 🕼         |                                                                                                   |  |
|     | ۲۰۰۰ المدرسون 🚯        |                                                                                                   |  |
|     | جميع المدرسيين O       |                                                                                                   |  |
|     | اضافة مدرس O           |                                                                                                   |  |
|     | > محاضرات 🚱            |                                                                                                   |  |
|     | تسجيل الخروج 🖨         |                                                                                                   |  |
|     | Phishing               |                                                                                                   |  |

11 Zamzam Street Off Gamet El Dewal El Arabia Street, Dokki, Gizah, Egypt P.O. Box, 25 Dokki, 12411 Egypt Tel, +202 37480322

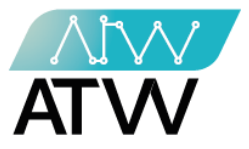

- 2.6.2 <u>إضافة مدرس:</u>
- قائمة يمكنك من خلالها إضافة مدرس جديد للموقع وذلك بإضافة "الاسم، والبريد الإلكتروني، وكلمة المرور" في كل الحقل المخصص ثم الضغط على "**إضافة**"كما موضح بالصورة.

| لوحة التحكم                    | l≡ literation in the second second second second second second second second second second second second second |   |
|--------------------------------|----------------------------------------------------------------------------------------------------|---|
| إبطيري 🔞                       | اضافة مدرس جديد                                                                                                 |   |
| عربي 🎒                         | * الأسم                                                                                                    |   |
| > القصول 🚯                     |                                                                                                    |   |
| > الدروس 🍪                     | بريد : سردي                                                                                                    |   |
| > سلايىز 🚳                     | * غلبة البرور                                                                                                   | 1 |
| Slides Questions     <         |                                                                                                    |   |
| > الاختبارات 🚱                 |                                                                                                    |   |
| <ul> <li>المترسون 🔀</li> </ul> |                                                                                                    |   |
| جميع المدرسيين O               |                                                                                                    |   |
| اضافة مدرس O                   |                                                                                                    |   |
| > محاضرات 🍘                    |                                                                                                    |   |
| تسجيل الخروج 🖨                 |                                                                                                    |   |
| Phishing                       |                                                                                                    |   |

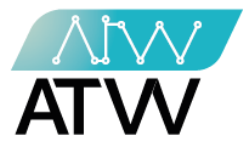

- 2.7 <u>محاضرات</u>:
- قائمة رئيسية تحتوي على قائمتين فرعيتين وهما:
  - 2.7.1 <u>كل المحاضرات:</u>
  - قائمة تحتوي على كافة المحاضرات.

| لوحة التحكم      |   | =             |             |                         |            |         |          |     |                 |        |
|------------------|---|---------------|-------------|-------------------------|------------|---------|----------|-----|-----------------|--------|
| إنجليزي 🔞        |   | كل المحاضر ات |             |                         |            |         |          |     |                 |        |
| عربی 🔞           |   | ى 10 مىخلات   | 1 p         |                         |            |         |          | تحت |                 |        |
| الفصول 🍘         | < | · · · ·       |             |                         | a. m 10    | a.th [# |          |     | -1-1 <b>b</b> 1 | 14     |
| الدروس 🎛         | < | ي ريم مسيس    | 1           | پ اسم المدرانی<br>Abmod | CEUE +1    | اب سوع  | 01:20 DM | e0  | الايجراءات      | +1     |
| سلاييز 🏤         | < | 1             | سرقه الهوية | Anneu                   | 2021-10-00 | مدصره   | 01.50 PW | 00  | عرمن ک          |        |
| Slides Questions | < |               |             |                         |            |         |          |     | 1 السابق        | الثالى |
| الاختبارات 🍘     | < |               |             |                         |            |         |          |     |                 |        |
| المدرسون 🏤       | < |               |             |                         |            |         |          |     |                 |        |
| مداخرات 😚        | ~ |               |             |                         |            |         |          |     |                 |        |
| كل المحاضرات O   |   |               |             |                         |            |         |          |     |                 |        |
| اضافة محاضرة 0   |   |               |             |                         |            |         |          |     |                 |        |
| تسجيل الخروج 🟟   |   |               |             |                         |            |         |          |     |                 |        |
| Phishing         |   |               |             |                         |            |         |          |     |                 |        |
|                  |   |               |             |                         |            |         |          |     |                 |        |

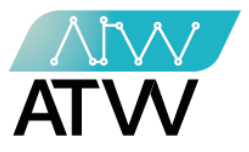

- 2.7.2 إضافة محاضرة:
- يمكنك من خلال هذه القائمة إنشاء محاضرة عبر موقع "زووم-Zoom" وذلك من خلال إضافة
   كافة البانات الخاصة بالمحاضرة (اسم المحاضرة، المدرسون، تاريخ المحاضرة، متى تبدأ، مدتها) في
   الحقل المخخص لها ثم الضغط على إضافة كما موضح بالصورة.

| لوحة التحكم      | i <b>a</b> n an an an an an an an an an an an an an |  |
|------------------|-----------------------------------------------------|--|
| إنجليزي 🔞        | ←                                                   |  |
| عربي 🔞           | اضافة محاضره علي زووم                               |  |
| الفصول 🚯         | * اسم المحاضرة                                      |  |
| الدروس 🚯         |                                                     |  |
| سلاييز 🚯         | * الدرسون                                           |  |
| Bildes Questions |                                                     |  |
| الاختبارات 🏤     | mm/dd/yyyy                                          |  |
| المدرسون 🚯       | م رفت البدء م<br>م                                  |  |
| محاضرات ووس      |                                                     |  |
| Phishing         |                                                     |  |
|                  |                                                     |  |
|                  |                                                     |  |
|                  |                                                     |  |

- 3 <u>تسجيل الخروج:</u>
- يتم تسجيل الخروج من الحساب الخاص بك عن طريق الضغط على تسجيل الخروج، وللدخول مرة أخرى يجب إدخال البريد الإلكترونى وكلمة السر مرة اخرى.

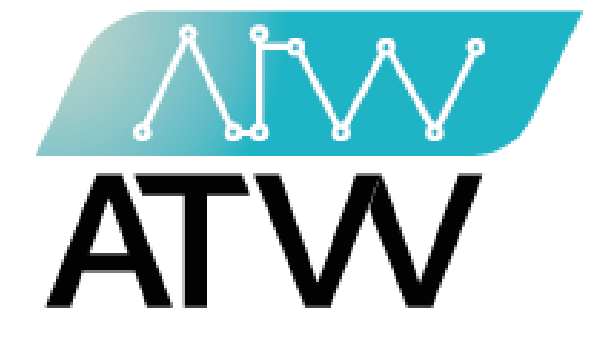

# ATW Ltd.

11 Zamzam Street Off Gamet El Dewal El Arabia Street, Dokki, Gizah, Egypt P.O. Box, 25 Dokki, 12411 Egypt Tel, +202 37480322 Page | 28

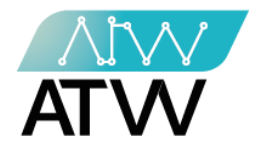

# لوحة ال Vendor

- 1. <u>تسجيل الدخول:</u>
- تسجيل الدخول للموقع عن طريق إدخال البريد الإلكتروني الخاص بالمستخدم وكلمة المرور.
  - ستظهر أمامك لوحة التحكم الخاصة بالموقع.

| 1 |                                                                                                    |         |                        |
|---|----------------------------------------------------------------------------------------------------|---------|------------------------|
|   |                                                                                                    |         |                        |
|   |                                                                                                    |         |                        |
|   | KSAU-HS                                                                                                    |         |                        |
|   |                                                                                                    |         |                        |
|   |                                                                                                    |         |                        |
|   | email                                                                                                    |         |                        |
|   |                                                                                                    | -       |                        |
|   |                                                                                                    |         |                        |
|   |                                                                                                    |         |                        |
|   | password                                                                                                    | 📫 🔰 👘 👘 |                        |
|   |                                                                                                    |         | :                      |
|   |                                                                                                    |         |                        |
|   | Login                                                                                                    |         |                        |
|   | Login                                                                                                    |         | -                      |
|   |                                                                                                    |         |                        |
|   |                                                                                                    |         |                        |
|   |                                                                                                    |         |                        |
|   |                                                                                                    |         |                        |
|   |                                                                                                    |         |                        |
|   |                                                                                                    |         |                        |
|   |                                                                                                    |         |                        |
|   | 수가 잘 가지 않는 것을 가지 않는 것을 것을 것을 것을 것을 것을 것을 것을 것을 것을 것을 것을 것을 |         | 아이들 아이들이 집에 가지 않는 것 같  |
|   |                                                                                                    |         |                        |
|   |                                                                                                    |         |                        |
|   |                                                                                                    |         |                        |
|   |                                                                                                    |         |                        |
|   |                                                                                                    |         |                        |
|   |                                                                                                    |         |                        |
|   |                                                                                                    |         |                        |
|   |                                                                                                    |         |                        |
|   |                                                                                                    |         |                        |
|   |                                                                                                    |         |                        |
|   |                                                                                                    |         |                        |
|   |                                                                                                    |         | 일 같은 것이 많은 것 같은 것이 많다. |
|   |                                                                                                    |         |                        |
|   |                                                                                                    |         |                        |
|   |                                                                                                    |         |                        |
|   |                                                                                                    |         |                        |
|   |                                                                                                    |         |                        |
|   |                                                                                                    |         |                        |
|   |                                                                                                    |         |                        |

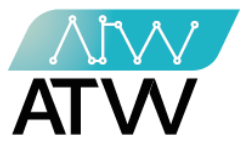

- 2. <u>لوحة التحكم:</u>
- هي اللوحة التي تظهر أمامك بمجرد تسجيل الدخول إلى الموقع.
- تحتوي هذه اللوحة على القوائم الآتية (المستخدمين، الأقسام، الفرق).

| إنجليزي 🔞      | 1       |                   | 1                   | 0                     |  |
|----------------|---------|-------------------|---------------------|-----------------------|--|
| عربي 🔞         | الأضبام |                   | النرق               | المستخدمين            |  |
| المستخدمين 🚳   | ى *     | و مزيد من المطوما | € مزید من المعلومات | 🕤 مزيد من المعلومات   |  |
| الأكسام 🚳      | <       | فصبول المستخدم    |                     |                       |  |
| الفرق 🍪        | <       |                   | - 14.5              | فمتداريات             |  |
| تسجيل الخروج 🖨 |         |                   |                     | فطنون المد            |  |
|                |         |                   |                     | No Data Set: 0 (0.0%) |  |
|                |         |                   |                     |                       |  |
|                |         |                   |                     |                       |  |
|                |         |                   |                     |                       |  |
|                |         |                   |                     |                       |  |
|                |         |                   |                     |                       |  |
|                |         |                   |                     |                       |  |

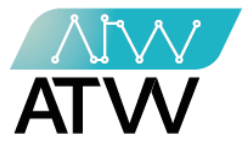

- 2.1 <u>قائمة المستخدمين:</u>
- قائمة رئيسية تحتوي على قائمتين فرعيتين وهما:
  - 2.1.1 جميع المستخدمين:
- تحتوي هذه القائمة على بيانات جميع المستخدمين للموقع من حيث (الاسم، البريد الإلكتروني، تحديد الفصول، الإجراءات).

|                  | جامعة الملك سعود         | .≡                                                                                     |      |
|------------------|--------------------------|----------------------------------------------------------------------------------------|------|
|                  | الإجليزي 🔞               | جميع المستخدمين                                                                        |      |
|                  | عربي 👰                   |                                                                                        | 144  |
|                  | 🕐 المستخدمين             | يحث ◄ 10 منخلات                                                                        |      |
|                  | جميع المستخدمين O        | الأجراءات إلى تحديد القصول إلى البريد الإنكتروني الم الاسم                             |      |
|                  | الشاء مستخدم O الأكسام 🕫 | عت هم الإجليك المسرل/فريس عرض العنل Mariam.Ahmed@gmail.com مريم لحد .<br>تعدد المسرل 🔦 |      |
|                  | م الفرق 8                | الثلى 1 السابى                                                                         |      |
|                  | تسجيل الخروج 🖨           |                                                                                        | 1    |
|                  |                          |                                                                                        |      |
|                  |                          |                                                                                        | 11.1 |
|                  |                          |                                                                                        |      |
|                  |                          |                                                                                        |      |
| and the<br>grant |                          |                                                                                        |      |
|                  |                          |                                                                                        |      |

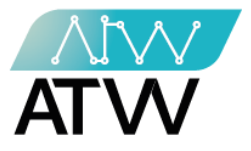

2.1.1.1 إجراء تعدي<u>ل:</u>

- يمكنك من خلال هذا الإجراء تعديل بيانات المستخدم سواء كانت (الاسم، البريد الإلكتروني، كلمة المرور، رقم الهاتف، العنوان، البلد، القسم، الفريق، وقت بدء وانتهاء الدورة التدريبية للمستخدم) ثم اضغط "**إرسال"** ليتم حفظ التعديل.

|                   | إجليرى 🕅      | تحديل المستخدم 🛶       |                                          |
|-------------------|---------------|------------------------|------------------------------------------|
|                   | مربی 🔞        | الأسم *                |                                          |
|                   | > استعدمین 🙆  | ەرىم ئىمد              |                                          |
|                   | < الأقسار 🕫   | البرية الإفغررتي *     | 장 아이는 아이들 것이다.                           |
| 상품은 기록을 얻는다.      |               | Mariam Ahmed@gmail.com | 1011 전송 동생과                              |
|                   | > الارق 68    | كلمة للمرور *          | 19 · · · · · · · · · · · · · · · · · · · |
|                   | تسجل الدررج 🕤 |                        |                                          |
|                   |               | : رغر ئيت *            |                                          |
| 일을 많은 것 같아? 것 같아. |               | 01123456789            |                                          |
|                   |               | الغوان *               |                                          |
|                   |               | القابرة                |                                          |
|                   |               | القرائية *             |                                          |
|                   |               | Egypt                  |                                          |
|                   |               | أختر السم*             | 고 추억한 소송 가슴이 있다.                         |
|                   |               | Department1 ~          |                                          |
|                   |               | ىغىر ئۇرىق *           |                                          |
| 영화 방송은 것은 문화      |               | Team1 V                |                                          |
|                   |               | رقت البدء *            |                                          |
|                   |               | 2021-10-05 01:00:34    |                                          |
|                   |               | ∗ ئىدىتىنە ∗           |                                          |
|                   |               | 2021-11-05 01:00:43    |                                          |
|                   |               | м                      |                                          |

Page | 32

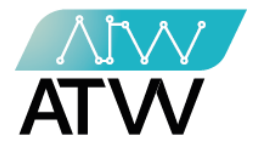

2.1.1.2 <u>عرض:</u>

- يمكنك من خلال هذا الإجراء عرض كافة بيانات المستخدم.

| جامعة الملك سعود |                   |                        |  |
|------------------|-------------------|------------------------|--|
| إنجليزي 🔞        | مريم أحمد 🔺       |                        |  |
| عربی 🔞           |                   |                        |  |
| > المستخدمين 🚯   | الأسم             | مزيم احمد              |  |
| > الأكسام 🝘      | البريد الإلكتروني | Mariam.Ahmed@gmail.com |  |
| ر البنان 🗛       | رقم الهاتف        | 01123456789            |  |
|                  | العقوان           | الداهر ٢               |  |
| تسجيل الخروج 🖨   | البله             | Egypt                  |  |
|                  | القسم             | Department1            |  |
|                  | الفريق            | Team1                  |  |
|                  | وقت البدء         | 2021-10-05 01:00:34    |  |
|                  | وقت النهاية       | 2021-11-05 01:00:43    |  |
|                  |                   |                        |  |
|                  |                   |                        |  |
|                  |                   |                        |  |

### 2.1.1.3 الفصول/ الدروس:

| جامعة الملك سعود | =                             |                |              |
|------------------|-------------------------------|----------------|--------------|
| إدطيري 🔞         | المستخدم <i>#مر</i> يم أحمد ٢ |                |              |
| عربى 🎒           |                               |                |              |
| > المستخدمين     | القصول                        | الدروس         |              |
| > الأقسام 🚯      | سرقة الهوية                   | الاسم          | الاسم العربي |
| > الثري 678      |                               | Identity Theft | سرقة الهوية  |
| مىيور لىرىغ تە   |                               |                |              |

Page | 33

11 Zamzam Street Off Gamet El Dewal El Arabia Street, Dokki, Gizah, Egypt P.O. Box, 25 Dokki, 12411 Egypt Tel, +202 37480322

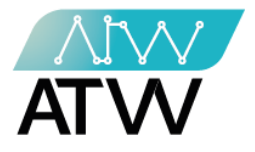

2.1.1.4 <u>تقدم:</u>

|                |   |                | 1 <b>1</b> 1. |                |        |             |       |    |              |        |         |
|----------------|---|----------------|---------------|----------------|--------|-------------|-------|----|--------------|--------|---------|
| إنجليزي 🔞      |   | ح المستخدم 🔺   | معدل نجا      |                |        |             |       |    |              |        |         |
| عربى 🐌         |   |                |               |                |        |             |       |    |              |        |         |
| المستخدمين 🏤   | < | ەن 🔻 10 مىخلات | عره           |                |        |             |       |    | يحث          |        |         |
| الأكسام 🚳      | < |                |               | الدروس         |        |             |       |    |              |        |         |
| الفرق 名        | < | le aib         | 15            | الاسم          | العربي | (لاسم       | انتهي |    | ete ili tere | 11     |         |
|                |   | العصون         | +=            |                |        |             |       | +1 | المعن المجاح | +1     |         |
| تسجيل الخروج 🔄 |   | Identity Theft |               | Identity Theft |        | سرقة الهرية | У     |    | 0%           |        |         |
|                |   |                |               |                |        |             |       |    |              |        |         |
|                |   |                |               |                |        |             |       |    |              | السابق | الدلى 1 |
|                |   |                |               |                |        |             |       |    |              |        |         |
|                |   |                |               |                |        |             |       |    |              |        |         |
|                |   |                |               |                |        |             |       |    |              |        |         |
|                |   |                |               |                |        |             |       |    |              |        |         |
|                |   |                |               |                |        |             |       |    |              |        |         |
|                |   |                |               |                |        |             |       |    |              |        |         |

### 2.1.1.5 <u>حذف:</u>

- يمكنك من خلال هذا الإجراء حذف المستخدم.

| التلى 1 |
|---------|
|         |
|         |
|         |
|         |
|         |
| 11      |
|         |
| 11      |
|         |

11 Zamzam Street Off Gamet El Dewal El Arabia Street, Dokki, Gizah, Egypt P.O. Box, 25 Dokki, 12411 Egypt Tel, +202 37480322

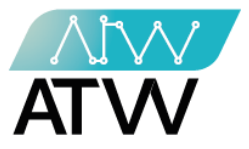

# 2.1.1.6 <u>تحديد/تعديل الفصول:</u>

- يمكنك من خلال هذا الإجراء تحديد او تعديل الفصول المتاح للمستخدم دراستها.

| جامعة الملك سعود                 | .≡                           |  |
|----------------------------------|------------------------------|--|
| إنجليزي 🔞                        | تحديد فصول ل ( مريم أحمد ) 🔺 |  |
| عربي 🦉                           | تحديد القصول                 |  |
| > المستخدمين 🏤                   | سركة اليوية 🖌                |  |
| <ul> <li>۲ الأكسام ۲۵</li> </ul> | ليسل                         |  |
| > الفرق 🏤                        |                              |  |
| فىجېل لىكرەچ ♦)                  |                              |  |

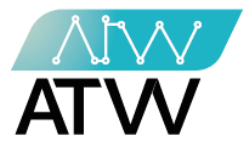

- 2.1.2 <u>إنشاء مستخدم:</u>
- يمكنك من خلال هذه القائمة إنشاء مستخدم للموقع وذلك من خلال إدخال البيانات المطلوبة في كل حقل والتي تشمل:
- (الاسم، البريد الإلكتروني، كلمة المرور، تأكيد كلمة المرور، رقم الهاتف، العنوان،
   اختيار البلد التي ينتمي إليها المستخدم، اختيار القسم الذي سيتم دراسة مواده،
   وقت بدء وإنتهاء الدورة التعليمية).
  - بعد الإنتهاء من إكمال كافة البيانات إضغط على إضافة وبذلك تكون قد أنشئت مستخدم جديد.

|                 |                                      |                                                                                                    | <ul> <li>Solver State States and an end</li> </ul> |
|-----------------|--------------------------------------|----------------------------------------------------------------------------------------------------|----------------------------------------------------|
|                 | عربي 🕲                               | (e4 *                                                                                                    | 한 동안 빈 것같아요. [8]                                   |
|                 | ~ استحدین 🝘                          |                                                                                                    | 영상은 영상을 많다.                                        |
|                 | جميع المستحدمين 🔿                    | اليويد الإنقدروني *                                                                                              |                                                    |
|                 | ېنداء مستخدم 🔿                       | vendor@vendor.com                                                                                                |                                                    |
|                 | > الأقسام 🚱                          | کلمة الدريز. *                                                                                                   | 물건값이 많은 말했는 것                                      |
|                 | an                                   |                                                                                                    | 성격 문문물                                             |
|                 |                                      | تغيد كلمة الدرور. *                                                                                              | 옷이 갑옷을 물려했는                                        |
|                 | شجل الدروج <table-cell></table-cell> |                                                                                                    |                                                    |
|                 |                                      | ی قد انتخاب »<br>. :                                                                                             |                                                    |
| 같은 관람들은 것이야?    |                                      | (01)                                                                                                    |                                                    |
| 그 옷은 눈 같은 것 같으면 |                                      | * 21 Add                                                                                                    |                                                    |
| 영화 동안 문화하다      |                                      |                                                                                                    |                                                    |
|                 |                                      | * 4.5 (2)                                                                                                    | 김 양상 그 소리가                                         |
|                 |                                      |                                                                                                    |                                                    |
|                 |                                      | •. a ul                                                                                                    | 말 화장에 다 같다. 영양이                                    |
|                 |                                      | کر سر •<br>Desetment                                                                                             |                                                    |
|                 |                                      |                                                                                                    | 나는 것을 같은 것이 같아.                                    |
| 3. 이상 아이는 것 같다. |                                      | القرائرين *                                                                                                    | 2. 김 사람은 감독 문제                                     |
|                 |                                      | لكراهري<br>يف ليد ٢                                                                                              | 친구가 걸었다. 언                                         |
|                 |                                      |                                                                                                    | 은 범죄로 관계되는                                         |
|                 |                                      | • تَنْعَنْ عَنْهُ اللَّهُ عَنْهُ اللَّهُ عَنْهُ اللَّهُ عَنْهُ اللَّهُ اللَّهُ اللَّهُ اللَّهُ اللَّهُ اللَّهُ ا |                                                    |
|                 |                                      |                                                                                                    | 20.4% 위험 공유 전                                      |
| 요한 논문 먹나님, 생김   |                                      |                                                                                                    |                                                    |
|                 |                                      | jana jana jana jana jana jana jana jana                                                                          |                                                    |
|                 |                                      | 0                                                                                                    |                                                    |

11 Zamzam Street Off Gamet El Dewal El Arabia Street, Dokki, Gizah, Egypt P.O. Box, 25 Dokki, 12411 Egypt Tel, +202 37480322

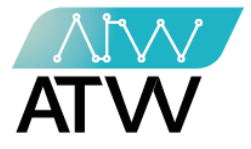

2.2 <u>الأقسام:</u>

قائمة رئيسية تحتوي على قائمتين فرعيتين وهما:

# 2.2.1 <u>جميع الأقسام:</u>

- تحتوي هذه القائمة على بيانات جميع الأقسام المضافة للموقع، ويمكنك من خلالها:
- .1 إجراء بحث عن قسم معين من خلال كتابة اسم القسم في مربع البحث الموضح بالصورة.
- 4. إجراء تعديل لاسم أو وصف القسم أو إجراء تحديد للفصول الخاصة بالقسم من خلال الضغط على الإجراء الذي تريده كما موضح بالصورة.

|                           | جامعة الملك سعود |                                                                |   |
|---------------------------|------------------|----------------------------------------------------------------|---|
|                           | إلجليزي 🕼        | جميع الأقسام                                                   |   |
|                           | عربى (10         |                                                                | ) |
| 144                       | > المستخدمين     |                                                                |   |
|                           | 🖌 الأكسام 📽      | رقم<br>11 الأجراءات 11 الأجراءات                               |   |
|                           | جميع الأكسام O   | 1 Department1 Department1Department1Department1 تحديد السرل ال |   |
|                           | إضافة قسم O      |                                                                |   |
|                           | > الفرق 🏙        | التلى 1 السينى                                                 |   |
|                           | تسجيل الخروج 🔄   |                                                                |   |
|                           |                  |                                                                |   |
| 14                        |                  |                                                                |   |
| $[2^{+}3]^{\prime\prime}$ |                  |                                                                |   |
|                           |                  |                                                                |   |
| 100                       |                  |                                                                |   |
| 1.1.12                    |                  |                                                                |   |
|                           |                  |                                                                |   |
|                           |                  |                                                                | 1 |

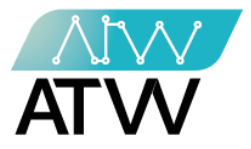

2.2.1.1 <u>تحديد/ الفصول:</u>

- يمكنك من خلال هذا الإجراء تحديد او تعديل الفصول المتاحة لهذا القسم.

| جامعة الملك سعود | ■                            |
|------------------|------------------------------|
| <b>66</b>        | ( Department1 ) تحديد فصول ل |
| ېجېرې 📵          |                              |
| عريى 🚺           | تحديد الفصول                 |
| AB               | Identity Theft               |
| المسكنامين وي    |                              |
| الأكسلم 🝘        | ېرىسال >                     |
| النف 🕰           |                              |
|                  |                              |
| تسجيل الخروج 🔄   |                              |
|                  |                              |
|                  |                              |
|                  |                              |
|                  |                              |
|                  |                              |
|                  |                              |
|                  |                              |
|                  |                              |
|                  |                              |
|                  |                              |
|                  |                              |

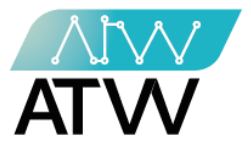

- 2.2.2 إضافة قسم:
- مكنك من خلال هذه القائمة إنشاء قسم جديد للموقع وذلك من خلال إدخال البيانات المطلوبة في كل حقل والتي تشمل (الاسم، الوصف).
- بعد الإنتهاء من إكمال كافة البيانات إضغط على "إضافة" وبذلك تكون قد أنشئت قسم جديد.

| جامعة الملك سعود                                     |                  |  |
|------------------------------------------------------|------------------|--|
| إدجليزي 🔞                                            | إنشاء قسم        |  |
| عربي 🕼                                               | » الأسم<br>الأسم |  |
| > المستخدمين 🚳                                       | * شم             |  |
| <ul> <li>الأهنام </li> <li>حمتم الأهنام O</li> </ul> |                  |  |
| إمنىافة قسم                                          |                  |  |
| > الفرق 🏤                                            |                  |  |
| السجيل الحروج 🗣                                      |                  |  |
|                                                      |                  |  |
|                                                      |                  |  |
|                                                      |                  |  |
|                                                      |                  |  |
|                                                      |                  |  |

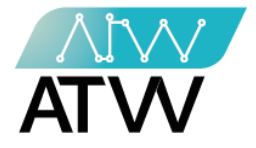

#### 2.3 <u>الفرق:</u>

قائمة رئيسية تحتوي على قائمتين فرعيتين.

2.3.1 <u>كل الفرق:</u>

- هي قائمة تحتوي على الفرق المتاحة على الموقع.
- 1. إجراء بحث عن قسم معين من خلال كتابة اسم القسم في مربع البحث الموضح بالصورة.
- إجراء تعديل لاسم أو وصف القسم أو إجراء تحديد للفصول الخاصة بالقسم من خلال الضغط.
   على الإجراء الذي تريده كما موضح بالصورة.

|      | جامعة الملك سعود |                                                            |  |
|------|------------------|------------------------------------------------------------|--|
|      | إنجليزي 🔞        | كل الفرق                                                   |  |
|      | عربي 👰           | عرمر ال                                                    |  |
|      | > المستخدمين 🚯   |                                                            |  |
|      | > الأفسام 200    | ريم<br>11 الأجراءات 11 الأجراءات الأوسف 11 الأسم الله سلسل |  |
|      | ى 🚯 🗘            | 1 Team1 Team1Team1Team1Team1Team1                          |  |
| 1.2. | کل النرق O       |                                                            |  |
| 12   | إضافة فريق O     | الطي 1 السابق                                              |  |
|      | مىجېل لىلروچ 🏟   |                                                            |  |

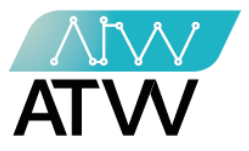

- 2.3.2 تحديد/تعديل الفصول:
- يمكنك من خلال هذا الإجراء تحديد او تعديل الفصول المتاح للفريق دراستها.

| جامعة الملك سعود |                                                                                                    |  |
|------------------|----------------------------------------------------------------------------------------------------|--|
| إنجايزي 🔞        | ( Team1 )تحديد فصول ل ←                                                                                                    |  |
| عربی 🚳           | تعديد الفسول تعديد الفسول                                                                                                    |  |
| > المستخدمين 🏤   |                                                                                                    |  |
| > الأصلم 😤       | and the second second se |  |
| > الفرق 🏤        |                                                                                                    |  |
| تسجيل الخروج 🖨   |                                                                                                    |  |
|                  |                                                                                                    |  |
|                  |                                                                                                    |  |
|                  |                                                                                                    |  |
|                  |                                                                                                    |  |
|                  |                                                                                                    |  |
|                  |                                                                                                    |  |
|                  |                                                                                                    |  |

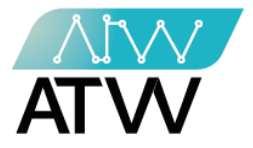

2.4 إضافة فريق

- هي قائمة يمكنك من خلالها إضافة فريق جديد للموقع وذلك من خلال خلال إدخال
   البيانات المطلوبة في كل حقل والتي تشمل (الاسم، الوصف، الفريق التابع له).
- بعد الإنتهاء من إكمال كافة البيانات إضغط على "إضافة" وبذلك تكون قد أنشئت فريق جديد.

| جامعة الملك سعود          | <b>≡</b>             |  |
|---------------------------|----------------------|--|
| المطبزي 📵                 | إنشاء فريق           |  |
| عربي 🕼                    | * الأسم<br>الأسم     |  |
| > المستخدمين 🏤            | * الاسف              |  |
| > الأفسام 월               |                      |  |
| 🖌 الفرق 🚱                 | 1. 30.0              |  |
| کل الفرق ()<br>اضافة فريد | - روسم<br>اختر القسم |  |
| ميجيل الخروج 🖨            |                      |  |
|                           | المناق               |  |
|                           |                      |  |
| -                         |                      |  |
|                           |                      |  |
|                           |                      |  |
|                           |                      |  |

- 3. تسجيل الخروج:
- يتم تسجيل الخروج من الحساب الخاص بك عن طريق الضغط على تسجيل الخروج، وللدخول مرة أخرى يجب إدخال البريد الإلكتروني وكلمة السر مرة اخرى.

11 Zamzam Street Off Gamet El Dewal El Arabia Street, Dokki, Gizah, Egypt P.O. Box, 25 Dokki, 12411 Egypt Tel, +202 37480322